## BYOD Self-installation guide for Windows

## 4. Install Office 2016

## 4.1. Set up Outlook 2016

**Open Outlook 2016.** As this is the first time you have run this software, the following window will appear. Click the **Next** button.

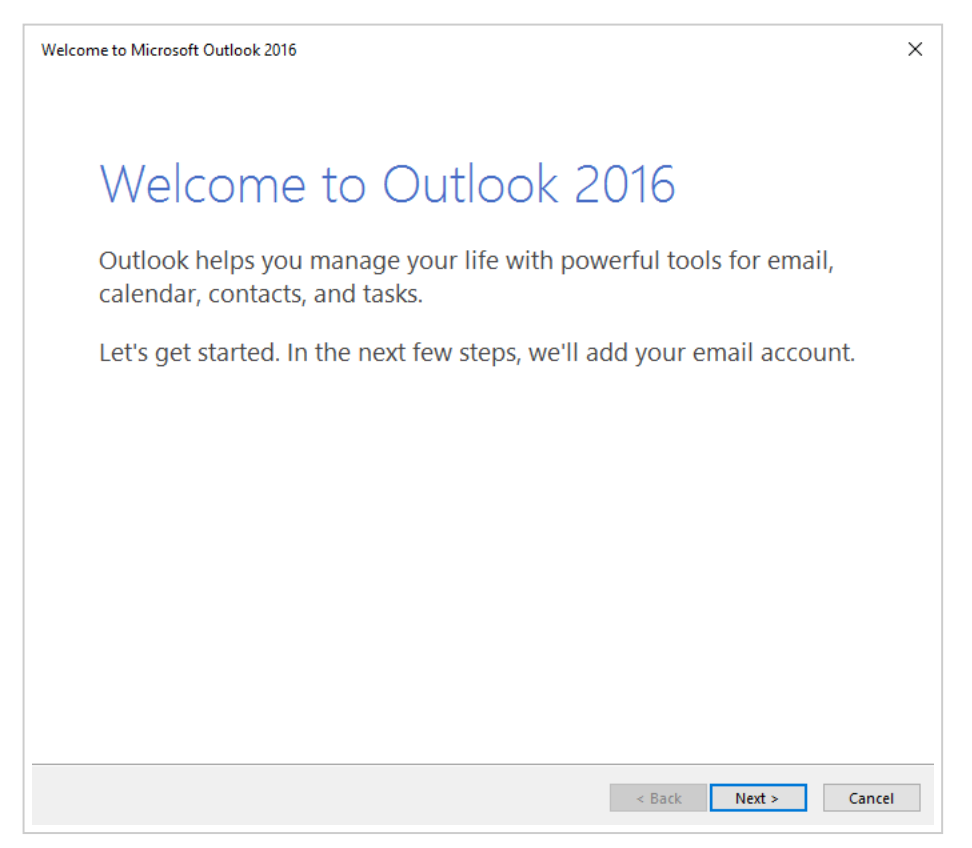

When prompted to Add a Email Account, tick the Yes checkbox, then click the Next button.

| Microsof | crosoft Outlook Account Setup                                                                                                    |                                                                                   |  |  |  |
|----------|----------------------------------------------------------------------------------------------------|-----------------------------------------------------------------------------------|--|--|--|
| Add a    | n Email Account                                                                                                    | ×.                                                                                |  |  |  |
|          |                                                                                                    | 10 <sup>-</sup>                                                                   |  |  |  |
| 1        | Use Outlook to connect to email accounts, such as your organization's<br>Online account as part of Microsoft Office 365. Outlook also works wit<br>accounts. | Microsoft Exchange Server or an Exchange<br>th POP, IMAP, and Exchange ActiveSync |  |  |  |
| I        | Do you want to set up Outlook to connect to an email account?                                                                                                |                                                                                   |  |  |  |
| (        | ● Yes                                                                                                    |                                                                                   |  |  |  |
| (        | ○ No                                                                                                    |                                                                                   |  |  |  |
|          |                                                                                                    |                                                                                   |  |  |  |
|          |                                                                                                    |                                                                                   |  |  |  |
|          |                                                                                                    |                                                                                   |  |  |  |
|          |                                                                                                    |                                                                                   |  |  |  |
|          |                                                                                                    |                                                                                   |  |  |  |
|          |                                                                                                    |                                                                                   |  |  |  |
|          |                                                                                                    |                                                                                   |  |  |  |
|          |                                                                                                    |                                                                                   |  |  |  |
|          |                                                                                                    |                                                                                   |  |  |  |
|          |                                                                                                    |                                                                                   |  |  |  |
|          |                                                                                                    |                                                                                   |  |  |  |
|          |                                                                                                    | Barth Newton Connect                                                              |  |  |  |

Enter your first and last name (using Title Case), your **College email address** and **College network password**. Click the **Next** button to continue.

| Email Account    |                                                                 |  |
|------------------|-----------------------------------------------------------------|--|
| Your Name:       | Jason Lane                                                      |  |
|                  | Example: Ellen Adams                                            |  |
| Email Address:   | jlane@vnc.qld.edu.au                                            |  |
|                  | Example: ellen@contoso.com                                      |  |
| Password:        | *****                                                           |  |
| Retype Password: | *****                                                           |  |
|                  | Type the password your Internet service provider has given you. |  |
|                  |                                                                 |  |
|                  |                                                                 |  |
|                  |                                                                 |  |
|                  |                                                                 |  |

Outlook 2016 will automatically configure your mail account settings.

| dd Account  |                                                                         |               |
|-------------|-------------------------------------------------------------------------|---------------|
| Searching f | or your mail server settings                                            |               |
| Configuring |                                                                         |               |
| Outlook is  | completing the setup for your account. This might take several minutes. |               |
| ~           | Establishing network connection                                         |               |
| →           | Searching for jlane@vnc.qld.edu.au settings                             |               |
|             | Logging on to the mail server                                           |               |
|             |                                                                         |               |
|             |                                                                         |               |
|             |                                                                         |               |
|             |                                                                         |               |
|             |                                                                         |               |
|             |                                                                         |               |
|             |                                                                         |               |
|             |                                                                         |               |
|             |                                                                         |               |
|             |                                                                         |               |
|             |                                                                         |               |
|             |                                                                         |               |
|             |                                                                         |               |
|             |                                                                         |               |
|             |                                                                         |               |
|             |                                                                         |               |
|             |                                                                         |               |
|             | < Back                                                                  | Next > Cancel |

During this process, a security message will appear. **Enter your College network password**, and tick the **Remember my credentials** option (so you don't have to enter your password every time). Click the **Ok** button to continue.

| Windows Security<br>Microsoft Outlook | ×      |
|---------------------------------------|--------|
| Connecting to jlane@vnc.qld.ed        | u.au   |
| jlane@vnc.qld.edu.au                  |        |
| •••••                                 |        |
| Remember my credentials               |        |
| More choices                          |        |
| OK                                    | Cancel |
|                                       |        |

When you see the following message, click the **Finish** button.

| dd Account  |                                                                                 |                     |
|-------------|---------------------------------------------------------------------------------|---------------------|
| Searching f | or your mail server settings                                                    | ×                   |
| Configuring |                                                                                 |                     |
| Outlook is  | completing the setup for your account. This might take several minutes.         |                     |
| ~           | Establishing network connection                                                 |                     |
| ~           | Searching for jlane@vnc.qld.edu.au settings                                     |                     |
| ~           | Logging on to the mail server                                                   |                     |
| Congr       | atulations! Your email account was successfully configured and is ready to use. |                     |
|             |                                                                                 |                     |
|             |                                                                                 |                     |
|             |                                                                                 |                     |
|             |                                                                                 |                     |
|             |                                                                                 |                     |
|             |                                                                                 |                     |
| Change a    | count settings                                                                  | Add another account |
|             |                                                                                 |                     |

You may now close Outlook 2016.